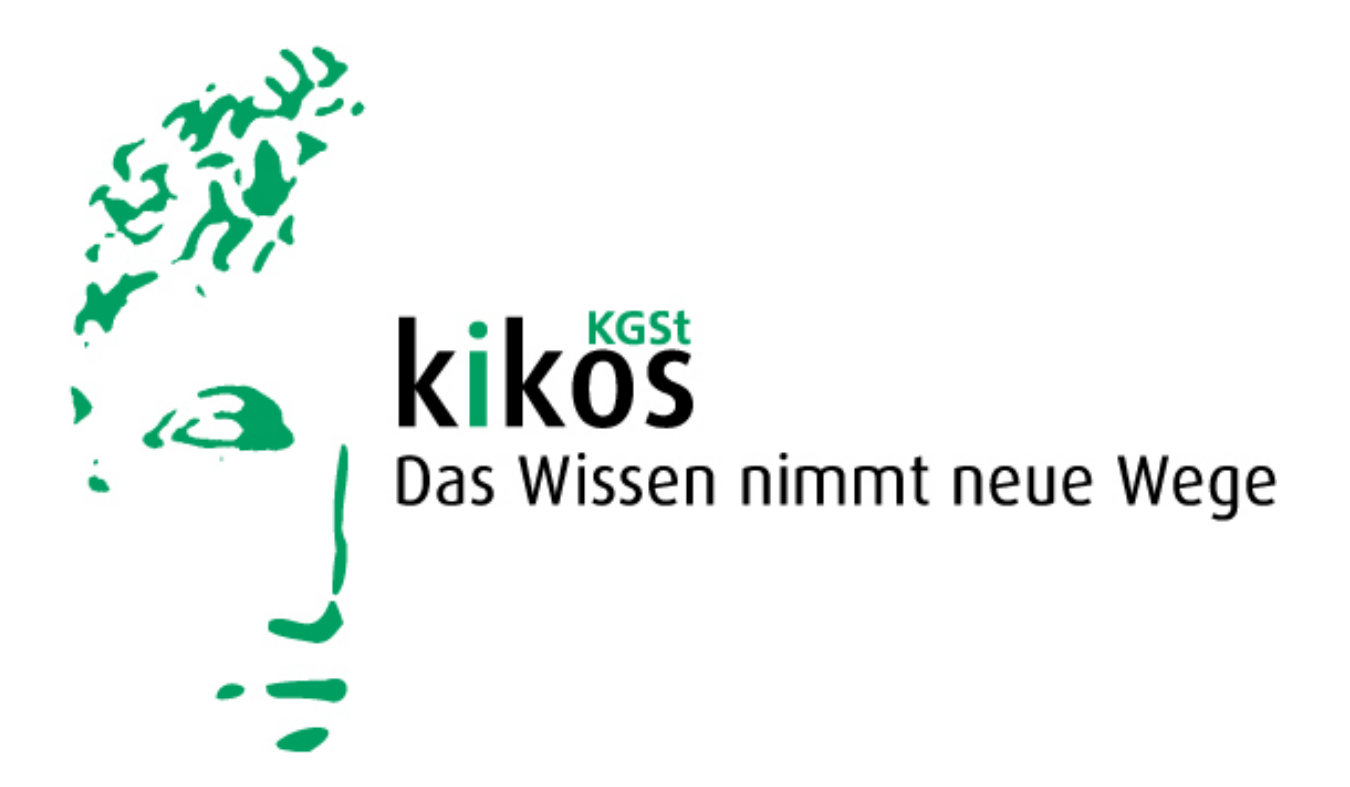

# Das Internet-Angebot der KGSt und KIKOS

Inhalte und Tipps & Tricks

Köln, November 2004

| <u>1.</u> | KGSt im Internet: Struktur und Inhalt          | 3       |
|-----------|------------------------------------------------|---------|
| 1.1       | Öffentlicher Bereich – das Internet-Angebot    | 3       |
| 1.2       | Geschlossener Bereich – KIKOS-Wissensdatenbank | 3       |
|           |                                                |         |
|           |                                                |         |
| <u>2.</u> | Tipps & Tricks zur KIKOS-Wissensdatenbank      | 4       |
| 2.1       | Technische Hinweise                            | 4       |
| 2.2       | Recherche                                      | 6       |
| 2.2.      | .1 Volltextsuche                               | 6       |
| 2.2.      | .2 WISSENSSTRUKTUR                             | 88<br>0 |
| 2.2.      | .5 Eingrenzungsmöglichkeiten                   |         |
| 2.3       | Trefferliste                                   | 11      |
| 2.3.      | .1 Kurzinformation zu gefundenen Dokumenten    | 12      |
| 2.3.      | .2 Highlighting der Suchbegriffe im Dokument   |         |
| 2.3.      | .3 Offnen von Dokumenten                       | 13      |
| 2.4       | Individuelle Einstellungen                     | 14      |
| 2.5       | KIKOS-Hotline                                  | 14      |

# 1. KGSt im Internet: Struktur und Inhalt

Das Online-Angebot der KGSt teilt sich in einen öffentlichen Bereich (das Internet-Angebot), der allen Nutzern zugänglich ist, und einen geschlossenen Bereich (die KIKOS-Wissensdatenbank), der speziell für die Mitglieder der KGSt entwickelt wurde und nur für diese zugänglich ist.

# 1.1 Öffentlicher Bereich – das Internet-Angebot

Unter der Internetadresse <u>http://www.kgst.de/</u> finden Sie Informationen zur KGSt, ihrer Zielsetzung, den Mitgliedskommunen sowie zu aktuellen Projekten und Produkten. Wichtiger Bestandteil der KGSt-Arbeit ist das Online-Kommunikationsangebot (Diskussionsforen und Schwarzes Brett). Hier findet in schneller und zielgerichteter Form interkommunaler Erfahrungsaustausch statt.

# 1.2 Geschlossener Bereich – KIKOS-Wissensdatenbank

Die **KIKOS-Wissensdatenbank** ist unter der Internetadresse <u>https://wissen.kgst.de/</u> nur den Mitgliedern der KGSt zugänglich. Sie enthält eine Vielzahl an Wissensbeständen, die laufend erweitert und aktualisiert werden:

- alle aktuellen KGSt-Arbeitsergebnisse ab 1971 (Berichte, Gutachten, Handbücher, Materialien)
- das zwei Mal monatlich erscheinende KGSt INFO ab 1996
- Dokumente der Mitglieder aus dem interkommunalen Erfahrungsaustausch

### In der KIKOS-Wissensdatenbank

- können Sie in allen Wissensbeständen recherchieren,
- sind Sie berechtigt zum lesen, drucken und herunter laden der Wissensbestände für den persönlichen Bedarf.

# 2. Tipps & Tricks zur KIKOS-Wissensdatenbank

### 2.1 Technische Hinweise

In KIKOS sind sowohl elektronische Dokumente als auch eingescannte Print-Publikationen abgelegt. Sie können alle Dokumente ansehen, ausdrucken und herunter laden. Zum öffnen und downloaden von PDF-Dateien benötigen Sie einen "Adobe Acrobat Reader" ab Version 5.0 der kostenlos im Internet herunter geladen werden kann:

(http://www.adobe.de/products/acrobat/readstep.html).

KIKOS setzt aktive Elemente (z. B. **Java, Cookies**) ein. Zur vollen Nutzung des Angebots müssen diese auf den Endgeräten zugelassen sein. Cookies speichern Einstellungen ab, die speziell für Anwendungen in KIKOS verwendet werden. Sie sind notwendig, damit das Recherchesystem funktioniert. In den Cookies werden keine persönlichen Daten gespeichert.

Wird die KIKOS-Wissensdatenbank erstmals aufgerufen, muss unser **Sicherheitszertifikat** akzeptiert werden. Vorgehensweise:

Micosoft Internet Explorer:

| Sicherhe | shinweis                                                                                                    | ×          |
|----------|----------------------------------------------------------------------------------------------------|------------|
| ß        | nformationen, die Sie mit dieser Site austauschen, können vo<br>anderen weder angesehen noch verändert werden. Das<br>Sicherheitszertifikat der Site ist jedoch fehlerhaft.                                                    | n          |
|          | Das Sicherheitszertifikat wurde von einer Firma ausgeste<br>die Sie als nicht vertrauenswürdig eingestuft haben.<br>Überprüfen Sie das Zertifikat, um festzustellen, ob Sie de<br>ausstellenden Institution vertrauen möchten. | dlt,<br>er |
|          | Das Datum des Sicherheitszertifikates ist gültig.                                                                                                    |            |
|          | Der auf dem Sicherheitszertifikat angegebene Name ist<br>ungültig oder stimmt nicht mit dem Namen der Site übere                                                                                                    | in.        |
|          | Soll der Vorgang fortgesetzt werden?                                                                                                    |            |
|          | Ja Nein Zertifikat anzeigen                                                                                                    |            |

Wählen Sie "Zertifikat anzeigen".

| Zertifikat                                                                                                    | ? × |
|----------------------------------------------------------------------------------------------------|-----|
| Allgemein Details Zertifizierungspfad                                                                                                    | _ 1 |
| Zertifikatsinformationen                                                                                                    |     |
| Dieses Zertifzierungsstellen-Stammzertifikat ist nicht<br>vertrauenswürdig. Installieren Sie das Zertifikat in<br>den Speicher vertrauenswürdiger<br>Stammzertifizierungsstellen, um die<br>Vertrauensstellung zu aktivieren. |     |
| Ausgestellt für: wissen.kgst.de                                                                                                    |     |
| Ausgestellt von: wissen.kgst.de                                                                                                    |     |
| Gültig ab 02.01.2003 bis 01.01.2006                                                                                                    |     |
| Zertifikat installieren] <u>A</u> usstellererklärung                                                                                                    |     |
| ОК                                                                                                    |     |

Wählen Sie "Zertifikat installieren". Nehmen Sie dann mit "weiter" und "ja" unser Zertifikat an.

### Netscape Navigator:

| Website v | on unbekanntem Aussteller zertifiziert 🛛 🔀                                                                                                    |  |  |  |
|-----------|----------------------------------------------------------------------------------------------------|--|--|--|
|           | Es kann nicht festgestellt werden, ob wissen.kgst.de eine vertrauenswürdige Site ist.                                                                                                    |  |  |  |
|           | Möglicher Grund für diesen Fehler:                                                                                                    |  |  |  |
|           | - Ihr Browser erkennt den Zertifikatsaussteller nicht, der das Zertifikat für diese Site ausgestellt hat.                                                                                                  |  |  |  |
|           | - Aufgrund einer falschen Serverkonfiguration ist das Zertifikat dieser Site unvollständig.                                                                                                    |  |  |  |
|           | - Sie versuchen, eine Verbindung zu einer Site herzustellen, die vorgibt, Site wissen.kgst.de zu sein.<br>Es wird vermutlich versucht, Ihre vertraulichen Informationen auszuspähen.                       |  |  |  |
|           | Bitte informieren Sie den Webmaster der Site über das Problem.                                                                                                    |  |  |  |
|           | Bevor Sie das Zertifikat dieser Site annehmen, sollten Sie es genau prüfen. Sind Sie bereit, dieses<br>Zertifikat für die Identifizierung der Website wissen.kgst.de zu akzeptieren?<br>Zertifikat ansehen |  |  |  |
|           | Dieses Zertifikat dauerhaft akzeptieren                                                                                                    |  |  |  |
|           | O Dieses Zertifikat vorübergehend für diese Sitzung akzeptieren                                                                                                    |  |  |  |
|           | O Dieses Zertifikat nicht aktzeptieren und keine Verbindung zu dieser Website herstellen                                                                                                    |  |  |  |
|           | OK Abbrechen <u>H</u> ilfe                                                                                                    |  |  |  |

Wählen Sie "Dieses Zertifikat dauerhaft akzeptieren" und folgen Sie den Anweisungen.

Zur **Navigation** durch das Angebot verwenden Sie die Funktionalitäten der Seiten selbst, z. B. Start einer neuen Suche mit dem Menüpunkt "Startseite der Suche" oben rechts auf der Seite. Um Suchvorgänge zurück zu setzen oder nachträglich zu korrigieren, gehen Sie auf die entsprechenden Auswahlmenüs und ändern Sie die Einstellungen. Die Suchmaske leeren Sie mit dem Button "Suchfelder leeren" neben dem Volltextsuche-Feld.

Nutzen Sie nicht die Funktionalitäten Ihres Browsers, wie "Zurück" und "Vor", da dies zu Fehlermeldungen führt.

Um das KIKOS-Angebot optimal betrachten zu können, benötigen Sie den **Browser** Internet Explorer ab Version 5.5 oder Netscape Navigator ab Version 6.0. Die **Bildschirmauflösung** sollte 1024x768 Pixel betragen. Systemempfehlung: Pentium PC (min. 300 Mhz), 64 MB Hauptspeicher, Windows 95/98 oder höher.

Die **IP-Adresse** des Servers der KIKOS-Wissensdatenbank lautet 195.124.123.77. Für die gesicherte Anmeldung muss der Port 443 (https) an der Firewall/am Proxy frei geschaltet werden. Für die anschließende Suche in unserer Datenbank reicht der Port 80 (http).

# 2.2 Recherche

Um Dokumente von hoher Relevanz zu finden, können drei verschiedene Suchstrategien angewandt werden: die Volltextsuche, die Suche mit der Wissensstruktur oder die erweiterte Suche.

### 2.2.1 Volltextsuche

Eine Recherche ausschließlich über die Volltextsuche ist zwar möglich, führt aber aufgrund der unscharfen Suche in der Regel zu einer sehr hohen Trefferquote. Wir empfehlen, die Volltextsuche mit den **Eingrenzungsmöglichkeiten** zu kombinieren.

Zurzeit ist der Suchmodus "Konzeptsuche" eingestellt, damit zu allen Suchanfragen eine automatische semantische Erweiterung erfolgt. Das heißt, es werden nicht nur Dokumente gefunden, die genau der Suchanfrage entsprechen. Es werden darüber hinaus auch Treffer angezeigt, die Begriffe enthalten, die dem Suchbegriff ähnlich sind bzw. zum selben Themenbereich gehören.

Beispiel: bei Eingabe von "RIS" im Volltextsuchefeld werden auch Dokumente gefunden, in denen einer der Begriffe Ratsinformationssystem, Kreistagsinformationssystem oder Sitzungsdienst vorkommt.

Die Groß- oder Kleinschreibung der eingegebenen Suchanfrage hat keine Relevanz.

Im Volltextsuchefeld kann auch gezielt eine Kennung/Dokumentnummer oder die Nummer eines KGSt-Berichts eingegeben werden.

Zur näheren Eingrenzung der Suchergebnisse innerhalb der erzielten Trefferliste kann eine weitere Volltextsuche durchgeführt werden. Wenn unter dem Volltextsuchefeld der Radiobutton "Trefferliste" aktiviert ist, wird ausschließlich diese durchsucht.

|                                          | Suche |
|------------------------------------------|-------|
| Suche in allen Dokumenten 🕜 Trefferliste |       |

### Volltextsuche mit Hilfe von Operatoren

Eine Suche mit den "Boole'schen Operatoren" (AND, OR, NOT) ist nicht möglich.

**Oder-Suche:** Bei Eingabe mehrerer Begriffe findet die Suchmaschine alle Dokumente, die mindestens eines der Wörter enthalten. Dokumente, in denen beide Begriffe vorkommen, haben eine größere Relevanz und stehen an erster Stelle der Trefferliste.

**Phrasensuche:** Werden mehrere Begriffe in Anführungszeichen gesetzt, werden diese exakt in der eingegebenen Schreibweise und Reihenfolge gesucht. Dies ist nützlich zum Auffinden spezieller Namen oder genauer Phrasen.

Beispiele: Setzen Sie einen Titel in Anführungszeichen ("Kosten eines Arbeitsplatzes"), geben Sie die Nummer eines KGSt-Berichts ein ("Bericht 1/2004") oder suchen Sie nach Dokumenten zu Veranstaltungen des KGSt FORUM 2002 ("KGSt FORUM 2002 / 2.1")

### Wildcards:

- ~: Wird eine Tilde vor dem gesuchten Wort eingegeben, werden ähnlich geschriebene Worte gefunden. Das ist hilfreich, wenn die genaue Schreibweise eines Wortes nicht bekannt ist.
- \*: Ein Sternchen ersetzt eine beliebige Anzahl beliebiger Zeichen im Wort oder am Ende eines Wortes.

Beispiele: suchen Sie Beteiligung\*, um Beteiligungen, Beteiligungsmanagement etc. zu finden; geben Sie Gra\*ik ein, um die Schreibvarianten Graphik und Grafik zu finden.

- **?:** Ein Fragezeichen ersetzt genau ein Zeichen.
- \_: Ein Unterstrich ersetzt genau ein oder kein Zeichen.
- @: Ein "Klammeraffe" ersetzt genau einen Buchstaben (z. B. Proje@tmanagement).

#: Eine Raute ersetzt genau ein numerisches Zeichen (z. B. KGSt FORUM 9#).

- \: Ein umgekehrter Schrägstrich hebt die Verwendung eines Zeichens als "Wildcard" auf (z. B. joe\@home).
- \*: Ein Circonflex vor einem Zeichen grenzt dieses von der Suche aus. Es wird jedes beliebige Zeichen gesucht, jedoch nicht das gekennzeichnete (z. B. 199[^1]).
- []: Bei dieser Suchanfrage wird nur eines der Zeichen in den eckigen Klammern gefunden. Es kann ein Bindestrich enthalten sein, um eine Reihe von Buchstaben oder Zahlen zusammen zu fassen (z. B. A[1-5]).

### 2.2.2 Wissensstruktur

Alle in der KIKOS-Wissensdatenbank erfassten Dokumente sind über die KGSt-Wissensstruktur zu finden. Hier kann innerhalb eines Themenbereichs navigiert und je nach Wunsch ein engerer oder weiterer Suchbereich gewählt werden.

Hinter jedem Begriff stehen zwei Werte in Klammern. Der erste nennt die Anzahl der gefundenen Treffer auf dieser Ebene, der zweite die Anzahl der Treffer auf der Ebene darunter.

Wissensstruktur

Politik (287/621) Rat und Kreistag (177/177) Politische Parteien und Wählergruppen (72/72), Politische Steuerung (49/49), Politisches Leitbild (0/0), Ratsinformationssystem (36/36)

#### Managementthemen (87/30037)

Beteiligungen (140/1924), <u>Finanzen und Rechnungswesen</u> (552/2512), <u>Grund- und Gebäudevermögen</u> (23/1105), <u>Informations- und Kommunikationstechnologie</u> (753/5870), <u>Interkommunale Zusammenarbeit</u> (102/637), <u>Interne Services</u> (24/1802), <u>Marketing</u> (132/581), <u>Organisation</u> (1090/4063), <u>Personal</u> (704/6380), <u>Rechnungsprüfung</u> (62/136), <u>Stadt- und Regionalentwicklung</u> (26/712), <u>Steuerung</u> (587/4228)

#### Kommunale Fachthemen (6/13292)

Bauen und Wohnen (298/1469), <u>Finanzwirtschaft</u> (37/1261), <u>Gesundheit</u> (241/637), <u>Jugend</u> (375/1393), <u>Kultur</u> (291/1287), <u>Schule</u> (306/549), <u>Sicherheit und Ordnung</u> (116/1034), <u>Soziales</u> (495/1276), <u>Sport</u> (235/508), <u>Umwelt</u> (266/1216), <u>Ver- und Entsorgung</u> (11/1585), <u>Verkehr</u> (241/466), <u>Wirtschaftsförderung</u> (184/605)

#### Kommunales Umfeld (0/4058)

Einwohner (1019/2117), Forschungseinrichtungen (148/710), Vereine, Verbände (330/330), Wirtschaft (714/901)

Recht (207/1474)

<u>Arbeitsrecht</u> (28/217), <u>Gebührenrecht</u> (1/1), <u>Öffentliches Recht</u> (10/789), <u>Privatrecht</u> (43/43), <u>Sozialrecht</u> (107/107), <u>Staats- und Verfassungsrecht</u> (9/92), <u>Wirtschaftsrecht</u> (18/18)

Beispiel: Sie wählen aus den "Managementthemen" durch Mausklick das Thema "Beteiligungen". In KIKOS wird Ihnen eine Trefferliste angezeigt und darüber hinaus auch die Möglichkeit gegeben, Ihre Suche durch die Auswahl eines Unterbegriffs zu spezifizieren. Wenn Sie beispielsweise den Begriff "Beteiligungsformen" wählen, erhalten Sie eine neue Trefferliste und können zudem einen noch spezielleren Unterbegriff wählen. Je tiefer in der Wissensstruktur navigiert wird, desto spezfischer sind die Begriffe und desto kleiner und treffender wird die Menge der gefundenen Dokumente.

Zur Vereinfachung der Navigation innerhalb der Trefferliste wird der Suchpfad angezeigt: durch einen Mausklick auf den Pfad erfolgt ein Sprung an eine beliebige frühere Phase der Suche.

| O Suche in                                               | n allen Doku                                                                | Suche<br>menten © Beteiligungen                                                                                  | Suchfelder leeren                         |                |
|----------------------------------------------------------|-----------------------------------------------------------------------------|----------------------------------------------------------------------------------------------------|-------------------------------------------|----------------|
| Verzeichni                                               | <b>s</b><br>der Suche 3                                                     | > Wissensstruktur > Managementthemen > Beteiligungen                                                             |                                           |                |
|                                                          |                                                                             |                                                                                                    |                                           |                |
| Beteilig<br>Beteilig<br>Beteilig<br>Beteilig<br>Public F | ungscontrolli<br>ungsformen<br>ungsprüfung<br>ungsverwaltu<br>Private Partn | ing (40/40)<br>(11/1664)<br>(2/2)<br>ing (29/38)<br>ership (40/40)                                               |                                           |                |
| 😡 Seiten                                                 | <u>1234</u>                                                                 | <u>56&gt;&gt;</u>                                                                                                | Datenfelder 1                             | bis 25 von 140 |
| Тур                                                      | <u>Größe</u>                                                                | ∽ <u>Titel</u><br><u>Herkunft∕Quelle</u>                                                                         | Keine Zusammenfassung                     | <br>Datum      |
|                                                          | 687 Kb                                                                      | <u>Kommunen im Wettbewerb: Zentrifugalkräfte bändigen -</u><br><u>Beteiligungsmanagement in Kommunen</u><br>KGSt | Kongressmesse<br>"Moderner Staat<br>2001" | 2001-11-19     |

Zur weiteren Eingrenzung innerhalb der erzielten Trefferliste kann eine Volltextsuche durchgeführt werden. Unter dem Volltextsuchefeld erscheint, zusätzlich zum Radiobutton "Suche in allen Dokumenten" ein Radiobutton mit dem ausgwählten Thema (im Beispiel: "Beteiligungen"). Wenn dieser Button aktiviert ist, erfolgt die Volltextsuche ausschließlich im ausgewählten Themenbereich.

# 2.2.3 Erweiterte Suche

Die erweiterte Suche bietet – über die allgemeinen Eingrenzungsmöglichkeiten hinaus – die Option, nach bestimmten Feldern zu suchen.

Beispiel: durch Eintrag eines Namens in das Verfasserfeld kann nach Dokumenten recherchiert werden, die von einer bestimmten Person verfasst wurden. Am besten wird nur ein einzelnes Feld für eine präzise Suche ausgefüllt. Bei Eintragungen in verschiedenen Feldern wird automatisch eine "Oder"-Suche gestartet, die Treffer erfüllen dann zum Teil nur eines der gewählten Kriterien.

|                                                 |                 | <u>Startseite der Suche</u> | erweiterte Suche Einstellungen :: Hilfe |
|-------------------------------------------------|-----------------|-----------------------------|-----------------------------------------|
| ⊙ Suche in allen Dokumenten      ○ Wissensstruk | tur             | Suche                       | Suchfelder leeren                       |
| Erweiterte Suche                                |                 |                             |                                         |
| 😡 Eingrenzen der Suche                          |                 |                             |                                         |
| Herkunft/Quelle                                 | Ansprechpartner |                             |                                         |
| Verfasser                                       | Titel           |                             |                                         |
| Referenz                                        | Kommune         |                             |                                         |
| Dokumententyp                                   | Kennung         |                             |                                         |
| Bundesland                                      | Größenklasse    |                             |                                         |
| Thema                                           | Deskriptor      |                             |                                         |
| Verfallsdatum                                   | Schlagwort      |                             |                                         |
| Datum                                           |                 |                             |                                         |

# 2.2.5 Eingrenzungsmöglichkeiten

| Eingrenzen der Suche                                                                                                    |                                  |
|----------------------------------------------------------------------------------------------------|----------------------------------|
| Dokumententyp:<br>alle auswählen keine auswählen<br>KGSt Gutachten/Berichte/                                                                               | Erscheinungsjahr:<br>von: bis:   |
| Handbücher/Materialien<br>I KGSt INFO-Artikel<br>I KGSt INFO-Gesamtausgaben                                                                                | Größenklasse der Stadt/Gemeinde: |
| <ul> <li>✓ KGSt Aufsätze/Vorträge/CHEF-INFO</li> <li>✓ KGSt Veranstaltungen</li> <li>✓ Interkommunaler Erfahrungsaustausch</li> <li>✓ Ortsrecht</li> </ul> | Bundesland/Land:                 |

**Dokumententyp**: In der Standardeinstellung werden alle Dokumententypen durchsucht. Sie können Ihre Suche nach Wunsch aber auf bestimmte Dokumententypen begrenzen.

Beispiel KGSt-Arbeitsergebnisse: Mit dem Button "keine auswählen" leeren Sie alle Kästchen. Wählen Sie nur das erste Kästchen "KGSt Gutachten/Berichte/Handbücher/ Materialien" aus und begrenzen Sie die Suche z. B. durch Eingabe eines Stichworts im Volltextsuche-Feld und/oder durch Festlegung auf ein Erscheinungsjahr.

- **Erscheinungsjahr**: Es kann durch freie Eingabe ein Erscheinungsjahr bzw. -Zeitraum gewählt werden. Werden die Felder nicht ausgefüllt, erfolgt automatisch eine Sucher über alle Erscheinungsjahre.
- **Größenklasse der Stadt/Gemeinde**: Um Dokumente aus Kommunen einer bestimmten Größenklasse zu finden, können Sie diese bei der Suche mittels Drop-Down-Menü direkt auswählen. Achtung: nicht jedes Dokument ist einer Größenklasse zugeordnet (z. B. KGSt-Berichte) – diese Dokumente werden nicht gefunden, wenn eine Größenklasse ausgewählt wird.
- **Bundesland/Land**: Hilfreich bei der Suche nach Dokumenten aus einer bestimmten Region ist dieses Drop-Down-Menü. Auch hier gilt: nicht jedes Dokument ist einem Bundesland zugeordnet (z. B. KGSt-Berichte) diese Dokumente werden nicht gefunden, wenn ein Bundesland ausgewählt wird.

# 2.3 Trefferliste

Die Trefferliste wird nach der Eingabe einer Suchanfrage angezeigt. Ein Dokument, das der Suchanfrage am meisten entspricht, steht an erster Stelle.

| Rech     | inungsp      | rüfung       | Suche                                                       | Suchfelder leeren     |                |
|----------|--------------|--------------|-------------------------------------------------------------|-----------------------|----------------|
| ⊙ Su     | iche in :    | allen Doku   | menten O Trefferliste                                       |                       |                |
| Erweit   | erte T       | refferlist   | te                                                          |                       |                |
| Anzeige: | Keine        |              |                                                             |                       |                |
| 🕗 s      | eiten        | <u>1234</u>  | <u>5 6 7 8 9 10 &gt;&gt; [11.12]</u>                        | Ergebnisse 1          | bis 25 von 283 |
| _        |              |              |                                                             | Keine Zusammenfassung | •              |
|          | Тур          | <u>Größe</u> | <u>Titel</u>                                                |                       | <u>Datum</u>   |
|          |              |              | <u>Herkunft/Quelle</u>                                      | <u>Referenz</u>       |                |
|          | المي الم     | 812 Kb       | Praxis der kommunalen Rechnungsprüfung                      |                       | 2002-10-16     |
|          |              |              | KGSt                                                        | Bericht 9/2002        |                |
|          | <u>لمجمع</u> | 3073 Kb      | <u>Kommunale Beteiligungen V: Prüfung der Beteiligungen</u> |                       | 1988-12-01     |
|          | _            |              | KGSt                                                        | Bericht 15/1988       |                |
|          | 1            | 280 Kb       | <u>Rechnungsprüfung und Neues Steuerungsmodell</u>          |                       | 1997-04-02     |
|          | _            |              | KGSt                                                        | Bericht 2/1997        |                |

Die Standardoberfläche zeigt Typ, Größe, Titel, Referenz, Herkunft und Datum der Treffer an. Durch einen Mausklick auf eines dieser formalen Kriterien wird die Trefferliste danach sortiert.

Beispiel: durch einen Klick auf "Titel" erfolgt eine alphabetische Sortierung nach Titel, durch einen Klick auf "Datum" eine chronologische Sortierung nach Datum.

Die Trefferliste kann nach einer Volltextsuche außer in der Standard-Listenform auch als Tabelle oder Verzeichnis angezeigt werden. Die Auswahl erfolgt über das "Anzeige"-Drop-Down-Menü.

| verwaltungsreform                          | Suche |
|--------------------------------------------|-------|
| ⊙ Suche in allen Dokumenten ⊂ Trefferliste |       |
| Erweiterte Trefferliste                    |       |
| Anzeige: Keine                             |       |
| Keine                                      |       |
| Tabelle                                    |       |
| SeVerzeichnis                              |       |

In der Anzeige des in Tabellenform wird die Trefferliste nach Klick auf eine beliebige Schnittmenge angezeigt.

Die Anzeige im Verzeichnis bedeutet, dass der Suchbegriff in der Wissensstruktur dargestellt wird. Hinter jedem Begriff stehen zwei Werte in Klammern. Der erste nennt die Anzahl der gefundenen Treffer auf dieser Ebene, der zweite die der Ebene darunter.

### 2.3.1 Kurzinformation zu gefundenen Dokumenten

Durch einen Mausklick auf den unterstrichenen Titel eines Treffers werden weitere Informationen zum Dokument angezeigt, u. a. die Kennung, der Dokumententyp und der Verfasser. Die Kurzinformation ist auf die wichtigsten Kriterien begrenzt, um eine schnelle Beurteilung bzw. Entscheidung zu unterstützen.

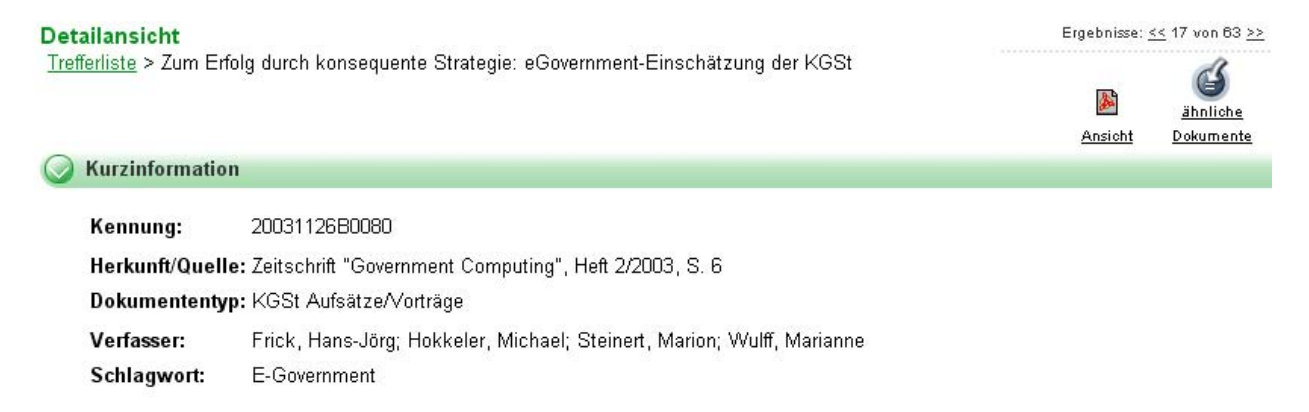

# 2.3.2 Highlighting der Suchbegriffe im Dokument

Neben der Kurzinformation wird durch einen Mausklick auf den unterstrichenen Titel eines Treffers ein HTML-Dokument geöffnet. In diesem sind durch Highlighting alle Begriffe gekennzeichnet, die der Wissensstruktur zugeordnet sind. Durch diese Kennzeichnung ist die Relevanz eines Dokuments zur Suchanfrage gut zu erkennen.

Definition: gelb = Treffer Suchbegriff (bei Volltextsuche), blau = Treffer Wissensstruktur/ Synonym, grün = gemischt.

Treffer im Dokument bestes Resultat << 52 >> ::

#### Zusammenfassung

Personalcontrolling unterstützt Führungskräfte auf allen Ebenen bei der Steuerung des Personals. Steuerungsunterstützung wird vor allem durch die zielgerichtete Bereitstellung steuerungsrelevanter Informationen in allen Phasen des Personalmanagement-Prozesses gewährleistet.

Ein in diesem Sinne verstandenes Personalcontrolling ist in vielen Kommunalverwaltungen erst im Aufbau. Welche Verwaltung kennt z. B. die Konsequenzen, die sich aus der Entwicklung der Altersstruktur für die mittelfristige Personalbedarfsplanung ergeben? Dieses Informationsdefizit liegt vor allem in der fehlenden Formulierung personalwirtschaftlicher Ziele begründet. Viele Kommunen begnügen sich deshalb mit Informationen zu Personalkosten und zur Personalstatistik. Personalcontrolling beschränkt sich hier im Wesentlichen auf Personalkosteninformationen.

Es ist heute anerkannt: Personal ist nicht nur Kostenfaktor. **Insofern ist** Personalcontrolling nicht nur Personalkostencontrolling. Alle Hand-

# 2.3.3 Öffnen von Dokumenten

Verschiedene Dateiformate werden verarbeitet: PDF, PDF, Word, Sexcel, HTML, erkennbar an dem Symbol links neben dem Titel des Dokuments. Durch einen Mausklick auf das Symbol, das sowohl in der Trefferliste als auch in der Detailansicht erscheint, wird das Dokument geöffnet.

Für große Dateien empfiehlt sich folgendes Vorgehen: mit der rechten Maustaste (Funktion "Ziel speichern unter" bzw. "Verknüpfungsziel speichern unter") laden Sie ein Dokument direkt herunter, ohne es zu öffnen.

# 2.4 Individuelle Einstellungen

Startseite der Suche :: erweiterte Suche : Einstellungen ; Hilfe

| Einstellungen                            |                       |
|------------------------------------------|-----------------------|
| 📀 Ergebniseinstellungen                  |                       |
| maximale Anzahl der Dokumente:           | 999                   |
| Dokumente pro Seite:                     | 25                    |
| Zusammenfassung der Ergebnisliste:       | Keine Zusammenfassung |
| Dokumentdarstellungsart:                 | Farbe 💌               |
| Schriftgrösse des Dokuments:             | x-klein               |
| Schriftgrösse der Resultatsliste:        | x-klein               |
| minimale Spaltenbreite der Resultatslist | 100 IIII              |
| zum besten Ergebnis springen:            |                       |

Hilfreich ist die Funktion der "Ergebniseinstellungen" insbesondere für Sehbehinderte. Die Schriftgröße der Resultatsliste kann – ausgehend von der Standardeinstellung – stufenweise stark vergrößert werden.

# 2.5 KIKOS-Hotline

Bei Fragen wenden Sie sich bitte zunächst an den KIKOS-Verantwortlichen in Ihrer Verwaltung. Darüber hinaus steht Ihnen montags bis donnerstags von 7.30 bis 16.00 Uhr und freitags von 7.30 bis 13.00 Uhr die **KIKOS-Hotline** zur technischen und inhaltlichen Unterstützung zur Verfügung: Tel. 02 21/ 3 76 89-14, E-Mail: <u>kikos@kgst.de</u>.